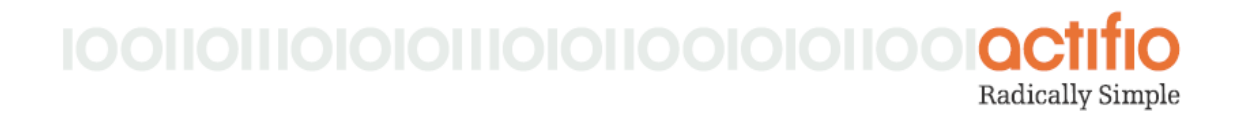

# Actifio CDS and Sky Tech Brief

# Updating an Actifio Appliance from the Actifio Desktop

To update the software on your Actifio appliance:

1. Obtain a patch .gpg file from your Actifio Representative and save it in a location accessible by the appliance.

**Note:** Do not use Safari to download Actifio scripts for installation, updates, or patching. Safari automatically saves some files in formats that are different than those the update and installation scripts call for. Use another browser.

- 2. From the Actifio Desktop, open the **Domain Manager**.
- 3. Select Software Upgrade > Upload & Install.

| Omain Manager                                  |           |                    | _                                   |                                                                   |            | <b>≡</b> × |
|------------------------------------------------|-----------|--------------------|-------------------------------------|-------------------------------------------------------------------|------------|------------|
| Q enter search x                               | Upload &  | Install            |                                     |                                                                   |            |            |
| SECURITY     ORGANIZATIONS     USERS     ROLES | Uploa     | an upgrade file    | Appliance is run<br>Last upgrade st | ning on : 7.1 (7.1.1.716)<br>atus on 2017-05-22 17:37 : SUCCESS ( | View Log ) |            |
| SYSTEM     CONFIGURATION                       | Available | Upgrades           |                                     |                                                                   |            |            |
| HOSTS                                          | Туре      | File Name          | Read Me                             | Pre Checks                                                        | Install    | Delete     |
| <ul><li>IMAGES</li><li>DIAGNOSTICS</li></ul>   | PATCH     | patch-SKY7.1.1.739 | Release Note                        | Run pre-installation checks                                       | Install    | î.         |
| SOFTWARE UPGRADE     Upload & Install          | D         |                    |                                     |                                                                   |            |            |

#### The Software Upgrade Feature of the Domain Manager

4. On the Upload & Install page, click **Upload**. A file selection box is displayed. Select the .gpg update file.

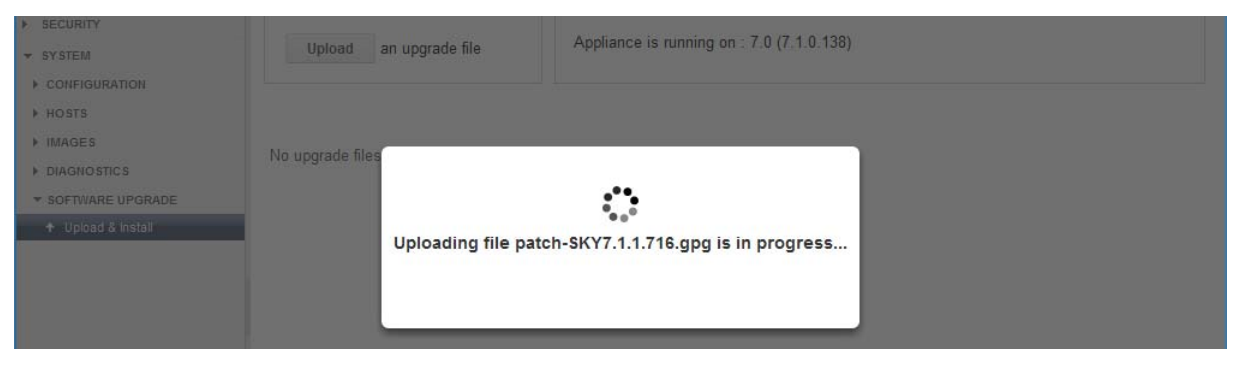

#### **Upload in Progress**

5. The upload can take a long time. When you see **Update uploaded successfully**, click **OK**. The Upload & Install page shows the newly uploaded file in the Available Upgrades section. It will immediately run a preflight check and then wait until you are ready.

| o Domain Manager                                                                  |           |                    |                  |                             |         | ∎ ×    |
|-----------------------------------------------------------------------------------|-----------|--------------------|------------------|-----------------------------|---------|--------|
| Q enter search x                                                                  | Upload &  | Install            |                  |                             |         |        |
| <ul> <li>SECURITY</li> <li>ORGANIZATIONS</li> <li>USERS</li> <li>ROLES</li> </ul> | Uploa     | an upgrade file    | Appliance is run | ning on : 7.1 (7.1.1.686)   |         |        |
| <ul> <li>✓ SYSTEM</li> <li>▶ CONFIGURATION</li> </ul>                             | Available | Upgrades           |                  |                             |         |        |
| HOSTS                                                                             | Туре      | File Name          | Read Me          | Pre Checks                  | Install | Delete |
| IMAGES     DIAGNOSTICS     SOFTWARE UPGRADE                                       | PATCH     | patch-SKY7.1.1.716 | Release Note     | Run pre-installation checks | Install | Ì      |
| ↑ Upload & Install                                                                |           |                    |                  |                             |         |        |

#### The New Patch File is in the Available Upgrades Section

6. Click **Run pre-installation checks**. When the pre-installation check is finished, you see a green box and the word Success with a date.

| Domain Manager                                                                              |          |                    |                 |                                                                      |         | ∎ ×    |
|---------------------------------------------------------------------------------------------|----------|--------------------|-----------------|----------------------------------------------------------------------|---------|--------|
| enter search     enter search     security     organizations     users     roles     system | Upload & | Install            | Appliance is ru | nning on : 7.1 (7.1.1.686)                                           |         |        |
| CONFIGURATION     HOSTS                                                                     | Type     | File Name          | Read Me         | Pre Checks                                                           | Install | Delete |
| IMAGES     DIAGNOSTICS     SOFTWARE UPGRADE                                                 | PATCH    | patch-SKY7.1.1.716 | Release Note    | Run pre-installation checks<br>Success: May 22 17-22 <u>View Log</u> | Install | T.     |
| ↑ Upload & Install                                                                          |          |                    |                 |                                                                      |         |        |

#### The New Patch File is Ready to be Installed

7. Click **Install**. A confirmation message explains the next steps and asks if you want to continue. Click **OK**.

| Domain Manager                                                     |             |                  |                        |               |                                                                       |    |
|--------------------------------------------------------------------|-------------|------------------|------------------------|---------------|-----------------------------------------------------------------------|----|
| enter search     secURITY     organizations     users              | Upload &    | Install          | Installing Upda        | ate patch-SKY | (7.1.1.716                                                            | ٦  |
| ▶ ROLES                                                            |             |                  |                        | 41%           |                                                                       | ĺ, |
| CONFIGURATION                                                      | Available I | Upgrades         | Time                   | Component     | Summary                                                               |    |
| HOSTS                                                              | Туре        | File Name        | 2017-05-22<br>17:24:04 | system        | Start executing upgrade process.                                      |    |
| <ul> <li>DIAGNOSTICS</li> </ul>                                    | PATCH       | patch-SKY7.1.1.7 | 2017-05-22<br>17:24:03 | system        | Waiting to cancel all running jobs which may take several<br>minutes. |    |
| <ul> <li>SOFTWARE UPGRADE</li> <li>Upload &amp; Install</li> </ul> |             |                  | 2017-05-22<br>17:24:03 | system        | Preparing the system for upgrade.                                     |    |
|                                                                    |             |                  | 2017-05-22<br>17:23:18 | system        | Running preflight check for update patch-SKY7.1.1.716.                |    |
|                                                                    |             |                  |                        |               |                                                                       |    |

### A Progress Window Shows What is Happening

8. A progress window shows each step of the update.

| Domain Manager                                                         |                                         | E >                                                                                                    |
|------------------------------------------------------------------------|-----------------------------------------|----------------------------------------------------------------------------------------------------|
| enter search     enter search     security     organizations     users | Upload & Install Upload an upgrade file | Appliance is running on : 7.1 (7.1.1.716)<br>.ast upgrade status on 2017-05-22 17:37 : SUCCESS ( <u>View Log</u> ) |
| ROLES  SYSTEM  CONFIGURATION  HOSTS  IMAGES  DIAGNOSTICS               | No upgrade files exist on Appliance     |                                                                                                    |
| <ul> <li>SOFTWARE UPGRADE</li> <li>Upload &amp; Install</li> </ul>     |                                         |                                                                                                    |

## The Upload & Install Window Shows the New Version

9. Confirm the new version has been installed at the top of the Upload & Install page.